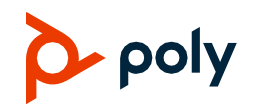

#### Quick Tips for Poly CCX Business Media Phones with Microsoft Teams

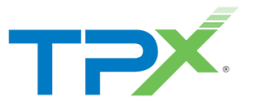

## Signing In and Out

Sign in to your Microsoft account to use your phone.

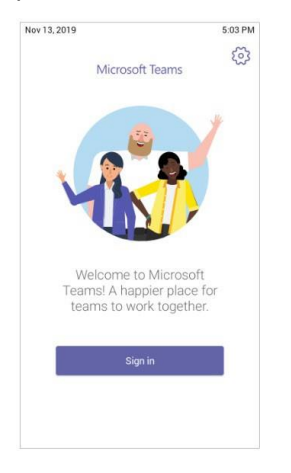

### Sign In to Your Phone

- 1 Select Sign In.
- 2 Enter your email and password.
- 3 Select Sign In.

#### Sign In Using a Web Browser

\*Use with two factor authorization

- 1 Select Sign In.
- 2 Select Sign in from another device.
- 3 In a web browser, enter the provided URL.
- 4 Enter the code.
- 5 Sign in to your Microsoft account.

## Sign Out

» Select Menu  $\equiv$  > Settings > Sign out  $\bigcirc$ .

## Audio Calls

View recent and missed calls, redial contacts, place calls, and pick up parked calls (if enabled).

| Feb 11 | ,2020                    | 3:50 PM   |  |
|--------|--------------------------|-----------|--|
| ≡      | Calls<br>15125555555     | & Q       |  |
| Recer  | nt                       |           |  |
| 0      | Contact 1                | 7:18 AM   |  |
| 0      | P Missed call            |           |  |
| 0      | Contact 4                | 12:55 PM  |  |
|        | Contraction: 5min 42sec  |           |  |
| 0      | Contact 2                | 11:52 AM  |  |
|        | & Duration: 2min 23sec   |           |  |
| 0      | Contact 3                | 11:49 AM  |  |
|        | & Duration: Osec         |           |  |
| 0      | Contact 3                | 11:48 AM  |  |
|        | & Duration: 0sec         |           |  |
| 0      | Contact 1                | Wednesday |  |
| 0      | & Duration: 21 min 8sec  |           |  |
| 0      | Contact 4                | 1/28      |  |
|        | Contraction: 21min 10sec |           |  |
| Q      | Contact 1                | 28        |  |
| 0      | S Duration: 3min 27sec   | C         |  |
|        | <b>e</b>                 |           |  |
|        | Calls Calendar           | Voicemail |  |

## Call a Contact

- **1** Do one of the following:
  - Pick up the handset.
  - Press the headset or speakerphone icon on the phone.
- Select Make a Call &.
- 2 Search for and select a contact.
- 3 Next to the contact's name, select Call &.

#### **Dial a Phone Number**

- **1** Do one of the following:
  - > Pick up the handset.
  - Press the headset or speakerphone icon on the phone.
  - Select Make a Call &.
- 2 Select Dialpad II.

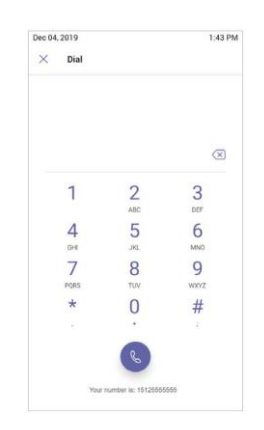

- 3 Enter a phone number.
- 4 Select Call &.

### Transfer a Call

- 1 In a call, select More Options •••.
- 2 Select Transfer ((→)).

The call is placed on hold.

- 3 Select Transfer now.
- 4 Search for and select a contact. The call transfers to the selected contact.

For more information about setting up and using the system, refer to the Support pages at support.polycom.com.

### Put a Call on Hold

- 1 In a call, select More Options ••••.
- 2 Select Put call on hold.

## **Calendar and Meetings**

Join, schedule, and view information for Teams meetings from the **Calendar** screen.

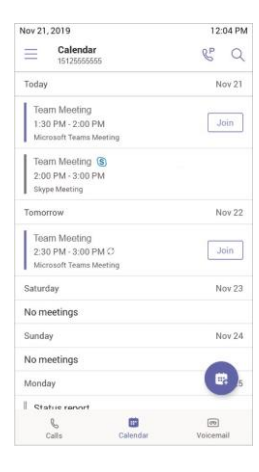

### Join a Meeting

» To the right of the meeting title, select Join.

### Schedule a Meeting

- 1 Select Schedule Meeting i.
- 2 Enter the meeting information.
- 3 To add participants, select Add participants.

- 4 Search for a contact, select the contact, and select **Submit** ✓.
- 5 To schedule the meeting, select Submit  $\checkmark$  .

## **View Meeting Details**

» From the Calendar screen, select a meeting.

Meeting details include the date, time, your acceptance status, participants, and the meeting message.

### Invite a Participant During a Meeting

- 1 In a meeting, select Add Participant  $c^{+}$ .
- 2 Search for and select a contact.

Your contact receives a request to join the meeting.

## **Mute Your Microphone**

- 1 In a meeting, select More Options •••.
- 2 Select Mute Ø.

## **Presence Status**

Set your Teams status and status message

## **Change Your Presence Status**

- 1 Select Menu  $\equiv$ .
- 2 Select your current status.
- **3** From the status list, choose a new status.

### Set a Status Message

- 1 Select Menu  $\equiv$ .
- 2 Select Set status message 4.
- 3 Enter a message and select Submit  $\checkmark$  .

## Voicemail

Check your voicemail from the **Voicemail** screen. If enabled, the phone also transcribes your voicemail messages.

| Feb 11 | 2020                                 | 4:03 PM |  |          |   |
|--------|--------------------------------------|---------|--|----------|---|
| Ξ      | Voicemail<br>1512555555<br>Contact 1 |         |  | PP       | Q |
| D      |                                      |         |  | 00:12 1x |   |
|        | হ্বগ                                 | S       |  | Ô        |   |
|        |                                      |         |  |          |   |

## **Check Your Voicemail**

- 1 Select Voicemail 📼.
- 2 Select a message from the list.

If enabled, you can read the transcribed message from your phone.

# **Getting Help**

Visit <u>Polycom Support</u> for help setting up and using your phone.

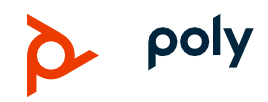